ИНСТРУКЦИЯ LINKSYS SPA2102

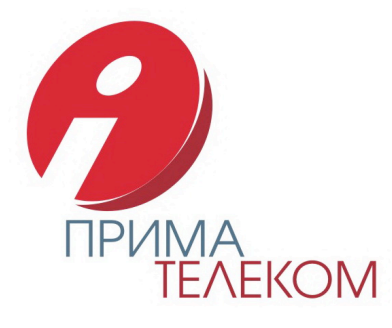

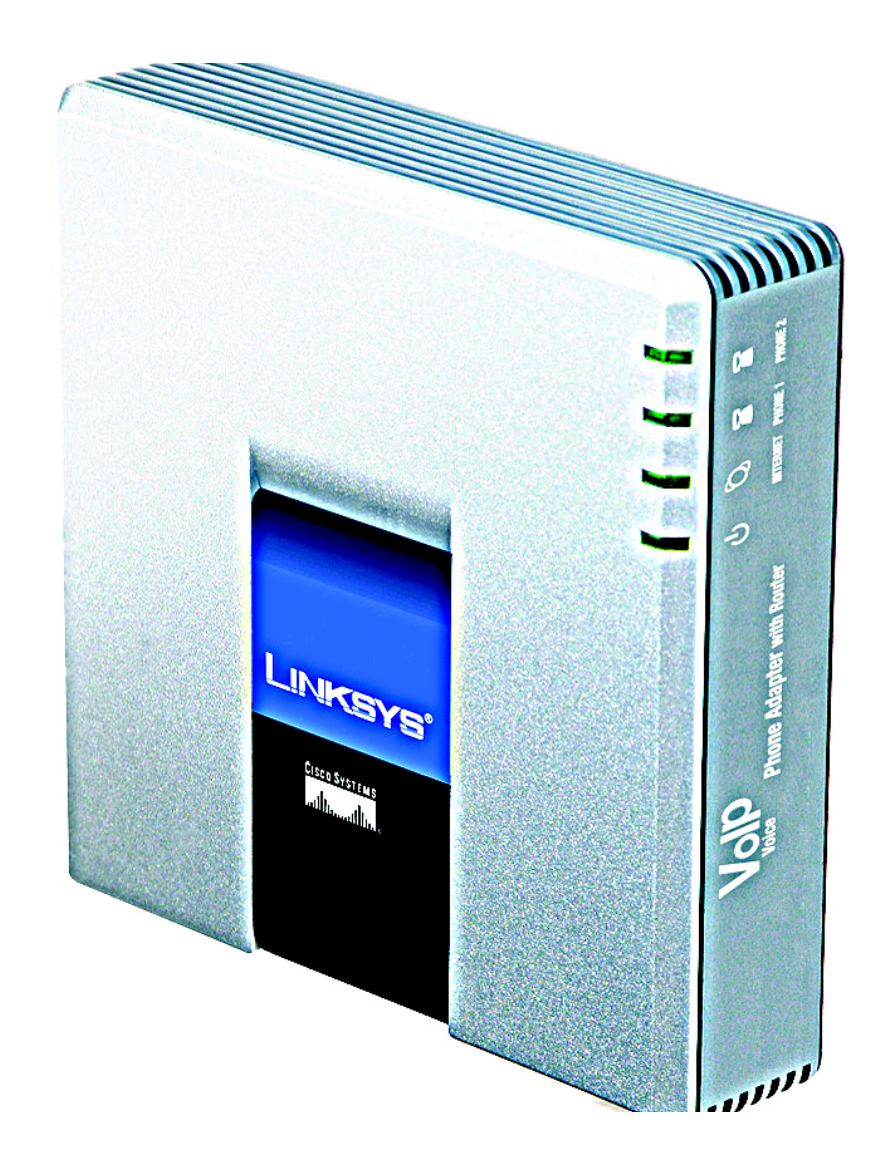

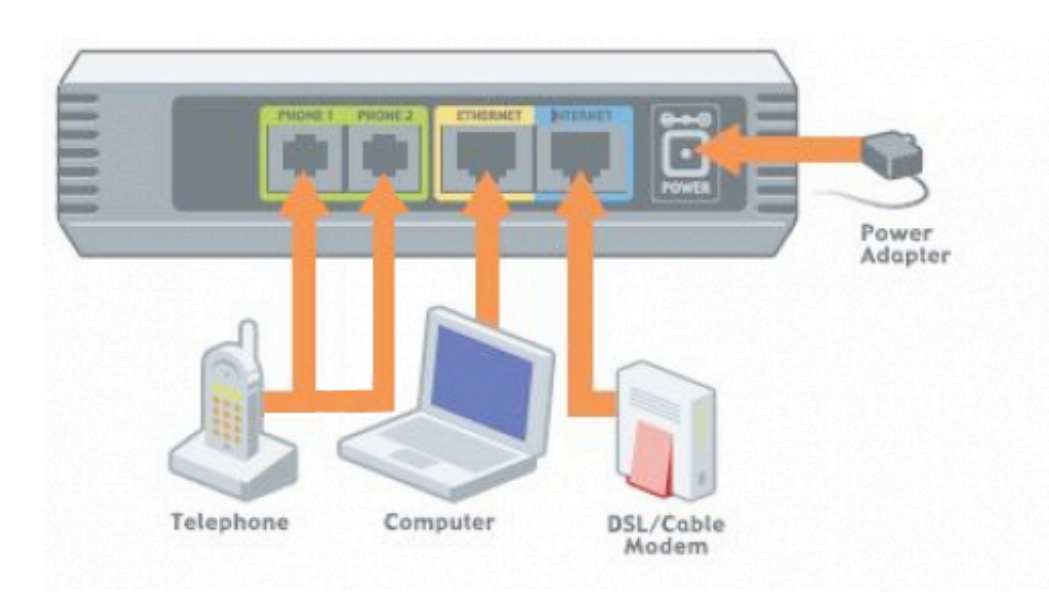

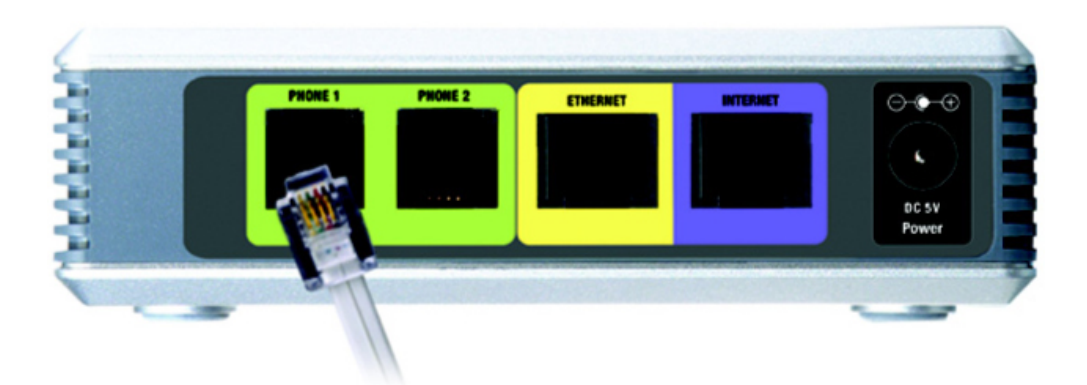

## Включение Адаптера Linksys SPA2102

А. Выключите все сетевые устройства, которые вы будете подключать к Адаптеру, включая телефоны, РС, модемы.

В. Соедините один конец (разъём) телефонного кабеля RJ-11 (см. комплектацию) с портом PHONE 1 Адаптера. Второй конец (разъём) соедините с аналогичным портом вашего телефона или факсимильного устройства.

Важно: Ни при каких условиях не включайте в порт PHONE 1 Адаптера конец (разъём) телефонного кабеля RJ-11, проведённого к вам домой или в офис от вашего оператора телефонной связи. В данном случае ваш телефон или факсимильное устройство может быть повреждено.

С. Если вы хотите подключить к Адаптеру дополнительное устройство, повторите шаги А и В, включив дополнительное устройство в порт PHONE 2 Адаптера.

D. Соедините один конец (разъём) сетевого Ethernet-кабеля (см. комплектацию) с портом ETHERNET Адаптера, маркированного желтым цветом. Второй конец (разъём) соедините с аналогичным портом вашего PC.

Е. Соедините один конец (разъём) другого сетевого Ethernet-кабеля (в комплектацию не входит) с портом ENTERNET Адаптера, маркированного синим цветом. Второй конец (разъём) соедините с вашим кабельным или xDSL модемом.

F. Включите ваш кабельный или xDSL модем.

G. Соедините адаптер переменного тока (см. комплектацию) с портом POWER Адаптера после чего включите адаптер переменного тока в вашу электрическую сеть. Подключение Адаптера к электрической сети будет обозначено включением индикатора POWER.

Н. Включите ваш РС.

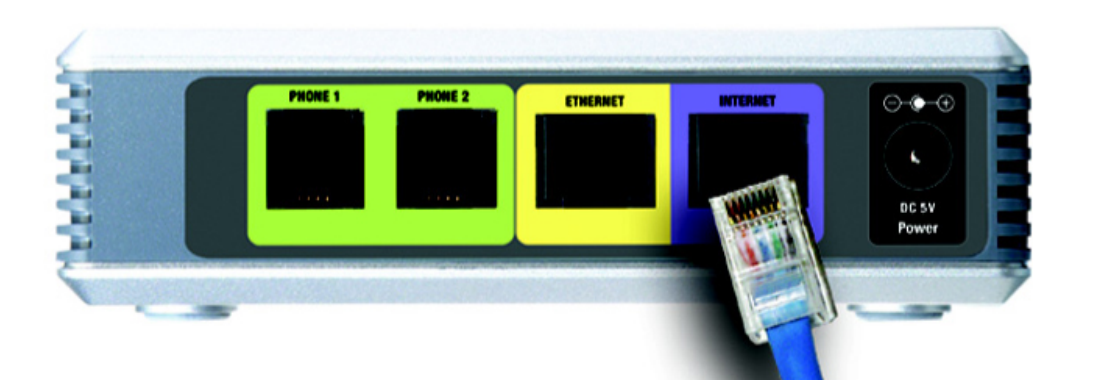

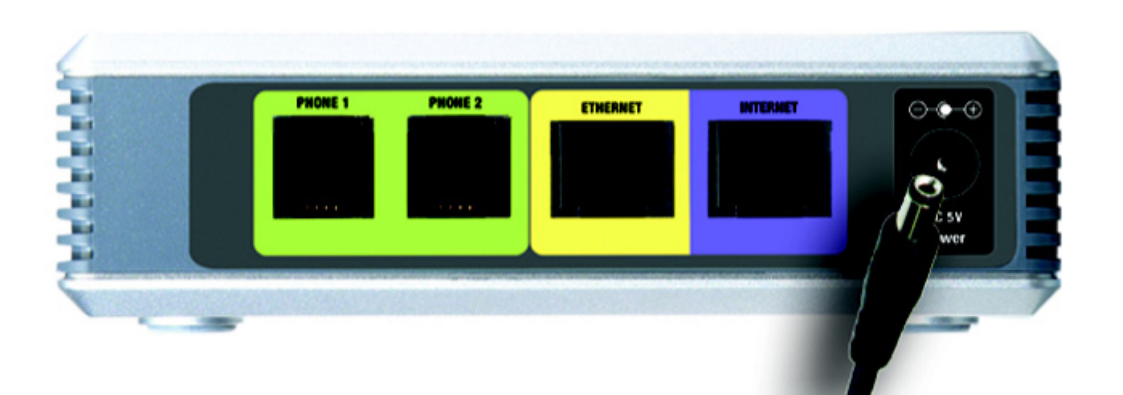

## Конфигурирование Адаптера Linksys SPA2102

А. Запустите web-браузер на PC, подключенном к порту ETHERNET Адаптера.

В. В адресной строке web-браузера введите ip-адрес для доступа к интерфейсу управления Адаптера: <u>http://192.168.0.1/</u>. В настройках сетевого подключения вашего компьютера должны быть указаны параметры автоматического получения ip и DNS адресов. Нажмите клавишу ENTER.

С. В открывшемся меню настроек Адаптера последовательно перейти по страницам меню: «Admin Login» / «Voice» / «Line 1» или «Line 2». На страницах «Line 1» или «Line 2» в поле «Proxy» введите <u>sip.primatel.ru</u>. В полях «Display Name» и «User ID» введите ваш SIP-аккаунт. В поле «Password» введите ваш пароль. Сохраните настройки нажатием клавиши «Submit All Changes».